## **My Career Shines Mandatory Assignments**

- 1. The two surveys (Kuder Career Interest Assessment and Kuder Skills Confidence Assessment)
- 2. The 9<sup>th</sup> grade ED Plan
- 3. THINGS TO DO (on the right-hand top side s sliding scale) at 100%

## How to log into My Career Shines

- 1. Go to <u>www.mycareershines.org</u>
- 2. Click on MyCareerShines for Middle & High School Students (Center square it has girl with and open laptop)
- 3. Click on <u>Create Account</u> or <u>Log In</u> (A bar in blue with white lettering)
- 4. Click on Create an Account (an icon of a person with a+ next to it)
- 5. Click <u>I am a student</u> (Circle with a child raising their hand)
- 6. Start filling in ALL the fields:

| Current Grade:                                                                                                    | 8                                                                                                    |
|----------------------------------------------------------------------------------------------------|----------------------------------------------------------------------------------------------------|
| High School Graduation Year:                                                                                                    | 2025                                                                                                    |
| School Type:                                                                                                    | Public/Home School                                                                                                    |
| Your County:                                                                                                    | Miami Dade county Public Schools                                                                                       |
| Your School Name:                                                                                                    | Miami Lakes Middle School                                                                                              |
| Click on Next Step                                                                                                    |                                                                                                    |
| First Name:                                                                                                    | Type in First Name                                                                                                    |
| Last Name:                                                                                                    | Type in Last Name                                                                                                    |
| Your Zip Code:                                                                                                    | Type in Zip Code                                                                                                    |
| Birth Date:                                                                                                    | MM/DD/YYYY                                                                                                    |
| Gender:                                                                                                    | Click on blue bar with white lettering                                                                                 |
| Please contact me by:                                                                                                    | Choose one form                                                                                                    |
| Click on Next Step                                                                                                    |                                                                                                    |
| Desired Username:                                                                                                    | ID number (If already taken then add your first name)                                                                  |
| Password:                                                                                                    | Your portal password                                                                                                   |
| Confirm Password:                                                                                                    | Your portal password                                                                                                   |
| Security Answer:                                                                                                    | <b>+</b>                                                                                                    |
| Security Answer.                                                                                                    | Type in answer                                                                                                    |
| Click on Next Step                                                                                                    | Type in answer                                                                                                    |
| Click on Next Step<br>Are you Hispanic or Latino?                                                                                                    | Choose answer on blue bar                                                                                              |
| Click on Next Step<br>Are you Hispanic or Latino?<br>Read the terms and conditions                                                                                                    | Choose answer on blue bar<br>Click on I have read and agree                                                            |
| Click on Next Step Are you Hispanic or Latino? Read the terms and conditions Click on "sign me up"                                                                                                    | Choose answer on blue bar<br>Click on I have read and agree<br>An orange rectangle                                     |
| Click on Next Step<br>Are you Hispanic or Latino?<br>Read the terms and conditions<br>Click on "sign me up"<br>Now you are ready to do your assignment                                                          | Choose answer on blue bar<br>Click on I have read and agree<br>An orange rectangle<br>ents:                            |
| Click on Next Step<br>Are you Hispanic or Latino?<br>Read the terms and conditions<br>Click on "sign me up"<br>Now you are ready to do your assignme<br>Select the highest level that you                       | Choose answer on blue bar<br>Click on I have read and agree<br>An orange rectangle<br>ents:<br>Select answer from menu |
| Click on Next Step<br>Are you Hispanic or Latino?<br>Read the terms and conditions<br>Click on "sign me up"<br>Now you are ready to do your assignme<br>Select the highest level that you<br>expect to achieve: | Choose answer on blue bar<br>Click on I have read and agree<br>An orange rectangle<br>ents:<br>Select answer from menu |

## Your Assignment:

- 1. Do Kuder Career Interest Assessment
- 2. Do Kuder Skills Confidence Assessment (found on left side tab under Things to Do)

Once you have completed both assessments – *Work on THINGS TO DO* on the right-hand side until you have completed **100%** of the tasks. (a progress bar by Thing to do moves until it reaches 100%)

## **Second Assignment**

- 1. Click under My Academics (Left hand on the bottom, it has an icon of a book by it)
- 2. Click on My Ed Plan
- 3. Click on +Add a New Plan
- 4. Fill in a Plan Name Write 9th Grade
- 5. Fill in a diploma option 24 credit Standard (for now)
- 6. Click orange box create a plan
- 7. \*\*\*If you have taken High School classes at MLMS add those to the Take Prior to 9th grade section.
- 8. Next go into the 9th grade section and add the classes. (Once you are in the 9th grade section you can click on *View Summary* for assistance.)
- 9. Once you are done <u>Save</u> and <u>Submit</u> it for approval.

**Mathematics Social Studies** Language Arts Science **Physical Science** English 1 Algebra 1 World History (under other science) **Physical Science Honors English Honors** Algebra 1 Honors World History Honors (under other science) English 1 Through ESOL Geometry Biology 1 AP World History **Geometry Honors Biology 1 Honors** Chemistry 1 Algebra 2 (under other science) Chemistry 1 Honors Algebra 2 Honors (under other science) \*\* If you did not take Algebra or Physical Science at MLMS that is what you NEED to take in 9<sup>th</sup> Grade

The chart below will help you complete the 9<sup>th</sup> grade ED Plan